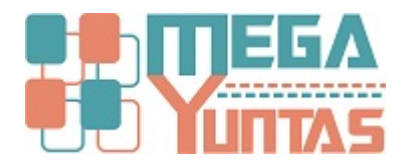

# Atención de Pedidos en Caja

#### SCOMERS

En esta opción se realizara paso a paso sobre como ingresar a dicha opción.

## **Pasos**

## 1) Atención de Pedidos en Caja

Para Registrar Atención de Pedidos en Caja se realizará los siguientes pasos:

- 1. Tipo de Comprobante a Emitir : Boleta o Factura (Según Serie).
- 2. Actualizar : Se puede presionar F5 o hacer clic en el botón para actualizar la lista de pedidos pendiente de atención.

#### Nota:

Las opciones de Eliminación de Comprobantes, Liberar pedidos y transferir venta a otro comprobante, dependerán de las circunstancias para ser utilizadas, previa autorización.

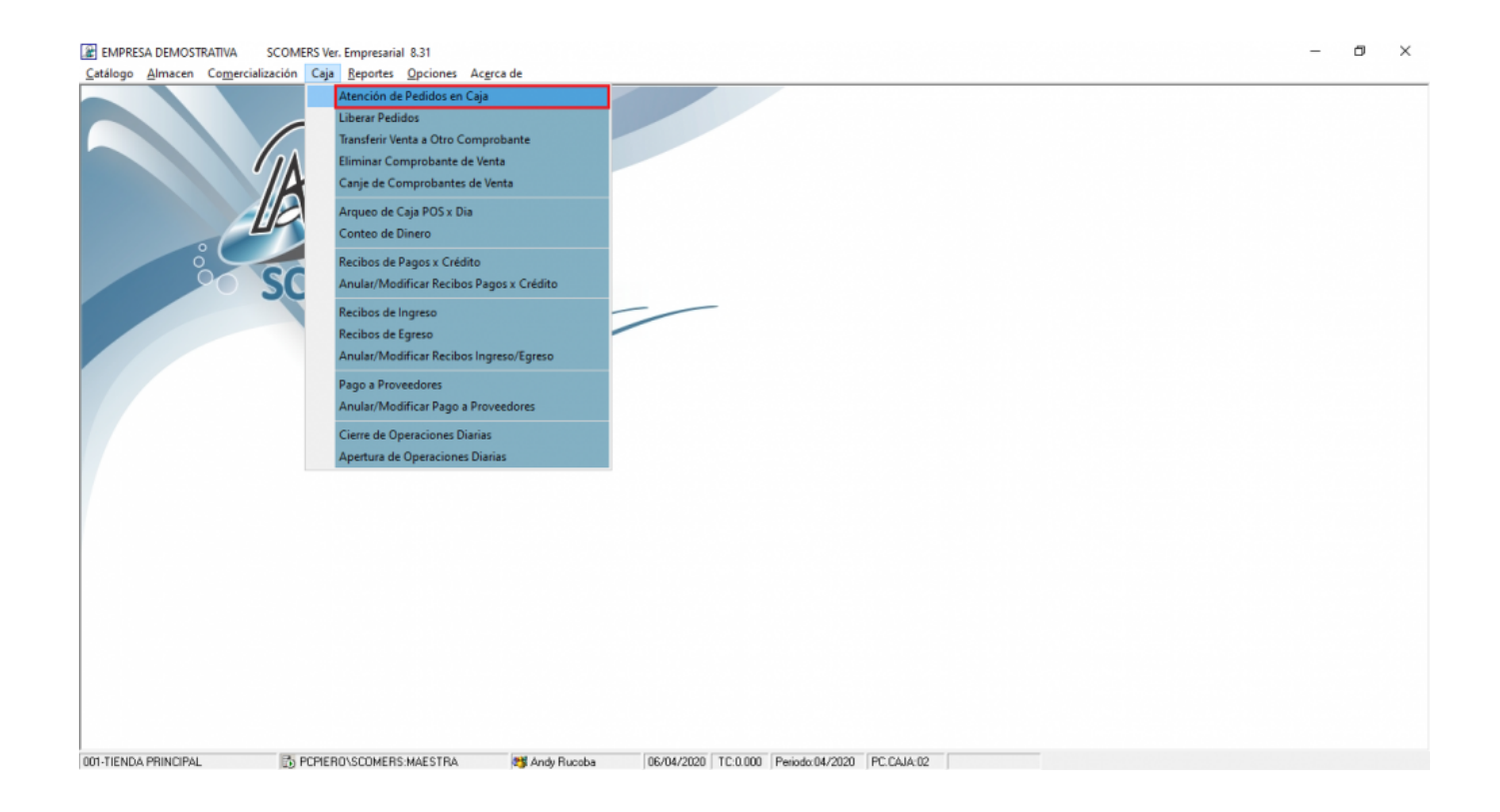

| EMPRES   | SA DEMOST | RATIVA   | SCOME    | ERS Ver. | Empresaria | 8.31     |           |
|----------|-----------|----------|----------|----------|------------|----------|-----------|
| Catálogo | Almacen   | Comercia | lización | Caja     | Reportes   | Opciones | Acerca de |

| pode Comprobante a Emitir:<br>BOLETA ELECT B001<br>Filtro Segun Vendedor | Nª Pedido | 0001 Ac          | stualizar (F5)            |      |                      |              |
|--------------------------------------------------------------------------|-----------|------------------|---------------------------|------|----------------------|--------------|
| Vendedor                                                                 |           | Ő                | Num. Pedido<br>Tipo Doto. |      |                      |              |
| umPeddo Cliente<br>1 QLIENTES VARIOS                                     | Ruc       | Importe<br>10.00 | IGV 10<br>0.00            | 0.00 | Total Ve<br>10.00 AN | ndedor<br>DΥ |
|                                                                          |           |                  |                           |      |                      |              |
|                                                                          |           |                  |                           |      |                      |              |

001-TIENDA PRINCIPAL 🔯 PCPIERO\SCOMERS:MAESTRA 👹 Andy Rucoba 06/04/2020 TC:0.000 Periodo:04/2020 PC:CAJA.01

EMPRESA DEMOSTRATIVA SCOMERS Ver. Empresarial 8.31
 <u>Catálogo Almacen Comercialización Caja Reportes Opciones Acerca de</u>

- 0 ×

| a empre  | SA DEMOST | RATIVA   | SCOME     | RS Ver. | Empresarial | 8.31     |        |
|----------|-----------|----------|-----------|---------|-------------|----------|--------|
| Catálogo | Almacen   | Comercia | alización | Caia    | Reporter    | Onciones | Acerca |

| ipode Comprobante a Emilir :<br>BOLETA ELECT B001<br>Fitro Segun Vendedor<br>Vendedor 001 III JUAN PEREZ | N <sup>®</sup> Pedido | 00002 Ac         | tualizar [F5]<br>enar Por<br>Num. Pedido<br>Tipo Doto. |                              |   |
|----------------------------------------------------------------------------------------------------|-----------------------|------------------|--------------------------------------------------------|------------------------------|---|
| NumPedido Cliente<br>2 OLIENTES VARIOS                                                                   | Ruc                   | Importe<br>10.00 | IGV ICBPER<br>0.00 0.00                                | Total Vendedor<br>10.00 ANDY | Î |
|                                                                                                    |                       |                  |                                                        |                              |   |
|                                                                                                    |                       |                  |                                                        |                              |   |

Seleccione un Pedido de la Lista y Precione [ENTER]

EMPRESA DEMOSTRATIVA SCOMERS Ver. Empresarial 8.31

001-TIENDA PRINCIPAL

B PCPIERO\SCOMERS:MAESTRA B Andy Rucoba 06/04/2020 TC:0.000 Periodx:04/2020 PC:CAJA:01

-

<u>Catálogo</u> <u>Almacen</u> Comercialización Caja <u>R</u>eportes <u>O</u>pciones Ac<u>e</u>rca de 🔮 Atención de Pedidos en Caja Datos del Ciente Cliente (F2): 00000000 .... Nombre/Raz.Soc. : CLIENTES VARIOS Linea Asignada S/ 0.00 BOLETA ELECT BOO1 Γ Tipo de Comprobante a Emitir : Serie Nº B001 - 00000001 BOLETA ELECT B001 ... 06/04/2020 10:10:57 AM or Administrador SQL VARIOS Dirección Filtro Segun Vendedor 00000000 0.00 Saldo Créditos 🛛 S/ 🔟 🖡 Dni/Ruc Condición de Venta Condición : Forma de Pago F.Pago Nro.Guia: Nro.Placa: E Ψ Contado NumPedido Clie 1 CLIENTES VARIOS 0 06/04/2020 Dias. Venc.: Referenc.Pago Nro.0/C : Moneda SOLES Ŧ Codigo Produc 00000004 Gorras LP U/M Can 1 UNIDA 1 antidad Pro PrecioLista %Dcto. Dcto. Precio SubTotal TG BD. 10.0000 0.00 0.00 10.000 10.000 10.00 **^** 

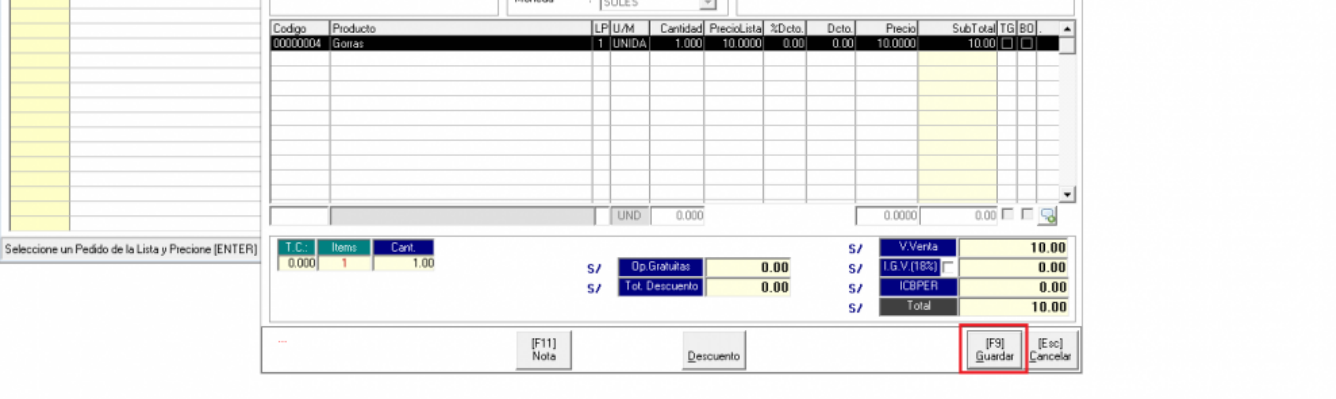

001-TIENDA PRINCIPAL D PCHERO\SCOMERS:MAESTRA 👹 Andy Rucoba 06/04/2020 TC:0.000 Periodo:04/2020 PC:CAJ4:01

- 0 ×

| EMPRES   | SA DEMOST | RATIVA     | SCOME  | RS Ver. | Empresarial | 8.31     |           |  |
|----------|-----------|------------|--------|---------|-------------|----------|-----------|--|
| Catálogo | Almacen   | Comerciali | zación | Caia    | Reportes    | Opciones | Acerca de |  |

| _ |  | ~ |
|---|--|---|
|   |  |   |

| Image: Construction de Pedidos en Caja       Tipo de Comprobarte a Emitir :       Nº Pedido       BOLETA ELECT B001       Image: Construction of the pedido                                                                                                    | Catálogo Almacen Comercialización Caja Reporte                                                                                                    | es <u>O</u> pciones Ac <u>e</u> rca de                                                                                                    |                                                                                                    |
|----------------------------------------------------------------------------------------------------|----------------------------------------------------------------------------------------------------|----------------------------------------------------------------------------------------------------|----------------------------------------------------------------------------------------------------|
| Image: Comprobante a Emilin :       Nº Pedido         BOLETA ELECT B001       0000000002    Actualizar [F5]                                                                                                    |                                                                                                    |                                                                                                    | [23]                                                                                                    |
| Tipo de Comprobante o Emilir : Nº Pedido BOLETA ELECT B001  O000000002 Actualizor [P5]                                                                                                    | 🏈 Atención de Pedidos en Caja                                                                                                    |                                                                                                    |                                                                                                    |
| Vendedor 001 UUAN PEREZ                                                                                                    | Tipo de Comprobante a Emitir :<br>BOLETA ELECT BOO1                                                                                                    | N <sup>II</sup> Pedido<br>0000000002 Actualizar [F5]<br>Oldenar Por<br>(* Num. Pedido<br>C Tipo Deto.                                                                                                    |                                                                                                    |
| NumPeddo       Clente       Nuc       Importe       LOV       ICIPIES       Total Vendedor         2       2       2       2       2       2       2       2       2       2       2       2       2       2       2       2       2       2       2       2       2       2       2       2       2       2       2       2       2       2       2       2       2       2       2       2       2       2       2       2       2       2       2       2       2       2       2       2       2       2       2       2       2       2       2       2       2       2       2       2       2       2       2       2       2       2       2       2       2       2       2       2       2       2       2       2       2       2       2       2       2       2       2       2       2       2       2       2       2       2       2       2       2       2       2       2       2       2       2       2       2       2       2       2       2       2       2       2                                                                                                    | HumPeddo     Cliente     1       2     CLIENTES VARIOS       1     1       1     1       2     1       2     1       2     1       2     1       2     1       2     1       2     1       2     1       2     1       2     1       2     1       2     1       2     1       2     1       2     1       2     1       2     1       2     1       2     1       2     1       3     1       3     1       3     1       3     1       3     1       3     1       3     1       3     1       3     1       3     1       3     1       3     1       3     1       3     1       4     1       4     1       5     1       5     1       5     1       5     1       5 | Ruc Importe IGV IGB/ER<br>10:000 0.00 0.00<br>0.00 0.00<br>0.00 0.00 0.00<br>0.00 0.00 0.00<br>0.00 0.00 0.00 0.00<br>0.00 0.00 0.00 0.00<br>0.00 0.00 0 | Total Vendedor         10:00 AADY         Scoress Empresarial         X         Son correctos los Datos ingresados |
| 001-TIENDA PRINCIPAL DePIERO\SCOMERS:MAESTRA Conductor (Conductor) (Conductor) | 001-TIENDA PRINCIPAL B PCPIERO\SCOME                                                                                                    | ERS:MAESTRA 📑 Andy Rucoba                                                                                                    | 06/04/2020 TC:0.000 Periodo:04/2020 PC:CAJA:01                                                                     |